# AC-PORTABLE スタンドアロン版 導入手順

#### 1. ダウンロード

弊社ホームページ(https://toyo-mark.co.jp/)にアクセスしていただき、トップページから [ アルコール検知器 ] をタップし下へスクロールします。お持ちのスマートフォンが Android の場合はダウンロードの [ AC-PORTABLE for Android ] を選んでいただき、iPhone、もしくは ipad の場合はダウンロードの [ AC-PORTABLE for iOS ] へと進みインストールを行ってください。

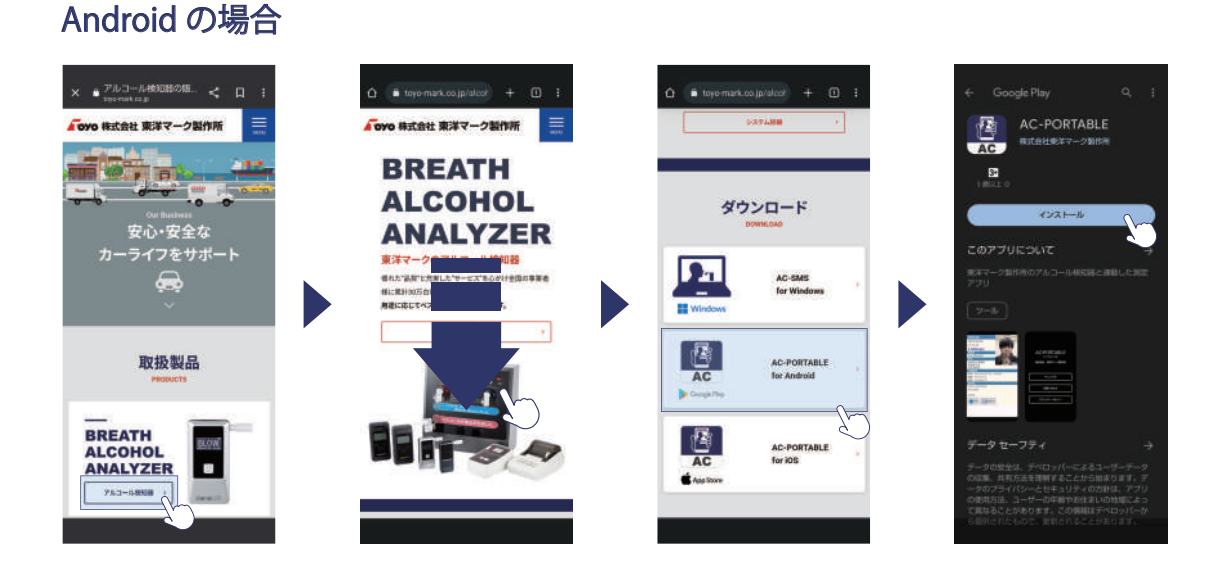

### iPhone、もしくは ipad の場合

![](_page_0_Picture_5.jpeg)

#### 2.AC-PORTABLE 初期設定

弊社ホームページ(https://toyo-mark.co.jp/)にアクセスしていただき、トップページからアプリ導入[アル コール検知器]をタップし下へスクロールします。お持ちのスマートフォンが Android の場合はダウンロード の[AC-PORTABLE for Android]を選んでいただき、iPhone、もしくは ipad の場合はダウンロードの [AC-PORTABLE for iOS]へと進みインストールを行ってください。

![](_page_1_Picture_2.jpeg)

#### アプリの起動

アプリを起動すると、初回のみ [選択してください]と表示されるので、 左の [スタンドアロン版]を選んでください。

## ▲ 誤って選択した場合…

[クラウド版]を誤って選択した場合は、一度アプリをアンインストールしていただき再度前ページの手順でインストールを行ってください。